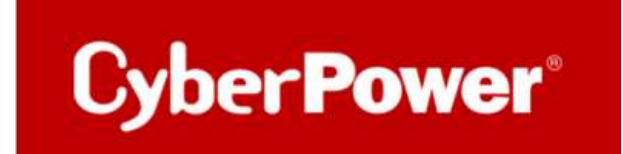

# **Quick Guide**

## **Monitoring CyberPower UPS**

via

PRTG

#### Stichwortverzeichnis

| Α. | MIB-DATEIEN IN PRTG IMPORTIEREN           | 1 |
|----|-------------------------------------------|---|
|    |                                           |   |
| В. | HINZUFÜGEN EINES SNMP-BIBLIOTHEKS-SENSORS | 4 |
|    |                                           |   |
| C. | STATUS DER USV VIA SNMP-SENSOR            | 6 |
|    |                                           |   |

#### A. MIB-Dateien in PRTG importieren

Mit dem **MIB Importer v3 (https://www.paessler.com/tools/mibimporter)** können Sie MIB-Dateien importieren und in Dateien im Objekt Identifier (OID)-Bibliotheksformat (sogenannte .oidlib-Dateien) umwandeln, damit PRTG SNMP-Bibliotheken erstellen kann. Sie können die erstellten SNMP-Bibliotheken verwenden, um SNMP-Bibliotheks-Sensoren einzurichten. Mit diesen Sensoren können Sie SNMP-fähige Geräte mit PRTG überwachen.

1. Bitte laden Sie die CyberPower MIB-Dateien von hier herunter:

https://www.cyberpower.com/de/de/product/series/remote management card#downloads

| Cyber Power                  | produkte <del>-</del> Lösung | gen 🗕 Support 🗸           | UNTERNEHMEN PA          | ARTNER        |                |
|------------------------------|------------------------------|---------------------------|-------------------------|---------------|----------------|
| Management Karten + Optionen | Remote Network Karte         | Remote Cloud Karte        | Relais Management Karte | Environsensor |                |
| 🚯 Merkmale 🛛 🖺 Modelle       | 🐂 Bezugsquelle 🛛 📥 Down      | iloads 🛛 Videos           |                         |               |                |
|                              | U - 0                        |                           |                         |               |                |
| Broschüre Datenblatt A       | nleitung Handbuch Softv      | ware & Utility Release No | otes MIB Files Firm     | ware          |                |
| Dateiname                    |                              |                           | Version                 |               | Datei-Download |
| MIB                          |                              |                           | 2.9                     |               | Download       |
| L 12                         |                              |                           |                         |               |                |

2. Importieren Sie die MIB-Dateien per Drag & Drop oder via der Hauptmenüleiste des MIB Importer.

| 0    | Paessler MIB Importer V3.5.8 for PRTG 12 ar |
|------|---------------------------------------------|
| File | Edit Help                                   |
|      | New                                         |
|      | Open                                        |
|      | Save Complete OIDLib                        |
|      | Save Complete OIDLib As                     |
| -    | Save for PRTG Network Monitor               |
|      | inable Partial Selection                    |
| 1    | ave Partial Selection As                    |
|      | Import MIB File                             |
|      | Show Import Log                             |
|      | Exit                                        |

3. Wechseln Sie in das Verzeichnis, in dem sich die gewünschte MIB-Datei befindet. Öffnen Sie diese Datei.

| Unnen                        |                                           |                          |             | *                    |
|------------------------------|-------------------------------------------|--------------------------|-------------|----------------------|
| -> ~ 🛧 📙 > Di                | ieser PC 🔹 Lokaler Datenträger (l:) 🔺 Sof | tware > Monitoring 🛛 🗸 🗸 | ð "Monitori | ng" durchsuchen 🛛 🔎  |
| Organisieren 👻 Neue          | er Ordner                                 |                          |             | HE • 🔲 🕜             |
| <ul> <li>OneDrive</li> </ul> | Name                                      | Ānderungsdatum           | Тур         | Größe                |
| 💶 Dieser PC                  | CyberPower_MIB_v2.9.MIB                   | 04.10.2021 12:21         | MIB-Datei   | 341 KB               |
| 3D-Objekte                   |                                           |                          |             |                      |
| <b>Bilder</b>                |                                           |                          |             |                      |
| Desktop                      |                                           |                          |             |                      |
| 🔮 Dokumente                  |                                           |                          |             |                      |
| 🕹 Downloads                  |                                           |                          |             |                      |
| 👌 Musik                      |                                           |                          |             |                      |
| Videos                       |                                           |                          |             |                      |
| 🏪 Lokaler Datenträ           |                                           |                          |             |                      |
| 🕳 Daten (F:)                 |                                           |                          |             |                      |
| 🕳 Lokaler Datenträ           |                                           |                          |             |                      |
| 🕳 Testing_Volume 🗸           |                                           |                          |             |                      |
| Date                         | iname: er_MIB_v2.9.MIB                    |                          | ✓ MIB Files | (*.mib,*.my,*.txt) ~ |
|                              |                                           |                          |             |                      |

3. Das Fenster Importprotokoll erscheint. Wenn der Import erfolgreich war, steht in der ersten Zeile "Import successful!", gefolgt von einem Bericht. Der Bericht fasst die erfolgreich einbezogenen Dateien und importierten Objektbezeichner (OID) zusammen. Er zeigt auch, wie viele OIDs für den PRTG nützlich sein können.

|                                                                                                    | Identification       Agent:       Group:       Name: |  |
|----------------------------------------------------------------------------------------------------|------------------------------------------------------|--|
| Import Log<br>Import successfull<br>Report for I:\Software\Monitoring\CyberPov<br>Sucessfully included files: 9 of 9<br>Sucessfully imported OIDs: 611 of 611<br>OIDs that were useful for PRTG: 611 | ver_MIB_v2.9.MIB:                                    |  |

### Cyber Power

Normalerweise werden alle Objekt-Identifikatoren (OID), die in der Baumansicht des MIB-Importers angezeigt werden, in einer einzigen SNMP-Bibliothek (Simple Network Management Protocol) gespeichert. Sobald Sie jedoch eine SNMP-Bibliothek durch Öffnen aus dem Hauptmenü 25 geladen oder eine SNMP-Bibliothek durch Importieren einer 21 Management

Information Base (MIB)-Datei 21 erstellt haben, können Sie eine Teilmenge der Zähler auswählen, die Sie im PRTG sehen möchten. MIB-Dateien sind oft sehr lang und enthalten Zähler, die Sie nicht interessieren. Mit der Teilauswahl können Sie nur die MIB-Dateien auswählen, die für Sie wichtig sind.

| > months tran accorder: #[1,2,6,1,4,1,2909,2,1,2,1,1]                                                         | Identificat  | 1011                           |                      |
|----------------------------------------------------------------------------------------------------|--------------|--------------------------------|----------------------|
| > mconfig trap accepter: #[1.5.6.1.4.1.5606.2.1.2.1.1]                                                        | Agent        | CPS-MIB                        |                      |
| > mconfig                                                                                                    | Agenc        | Grorito                        |                      |
| > mtraninfo                                                                                                   | Group:       | ups base battery               |                      |
| > mcontrol                                                                                                    | Name:        | ups base battery status        |                      |
| ✓ ups base ident                                                                                              |              |                                |                      |
| ups base ident model<br>ups base ident name                                                                   | Source       |                                |                      |
| v ups advance ident                                                                                           | Kind:        | Single                         |                      |
| ups advance ident firmware revision<br>ups advance ident date of manufacture                                  | OID:         | 1.3.6.1.4.1.3808.1.1.1.2.1.1.0 |                      |
| ups advance ident serial number                                                                               | Type:        | Gauge                          |                      |
| <ul> <li>ups advance ident agent firmware revision</li> <li>ups advance ident lcd firmware version</li> </ul> |              | unsigned 64bit                 | ]float               |
| ups advance ident power rating                                                                                | Value        |                                |                      |
| ups advance ident load power                                                                                  | Unit         | Custom V #                     |                      |
| ups advance ident current rating                                                                              | C            |                                |                      |
| ups advance ident agent serial number                                                                         | Indicator:   | ups base battery status        |                      |
| ✓ ups base battery     ups base battery status                                                                | Scale:       | 1                              | Divide               |
| ups base battery time on battery<br>ups base battery last replace date                                        | Descriptio   | n _                            | Lookup               |
| ups base battery age recommand                                                                                | The UPS bat  | tery status. A batteryLow(3)   | unknown(1)           |
| > ups advance battery                                                                                         | value means  | the battery will be exhausted  | batteryNormal(2)     |
| > ups base input                                                                                              | of low batte | ry run time can be configured  | batteryNotPresent(4) |
| > ups advance input                                                                                           | by the       |                                |                      |
| > ups base output                                                                                             | upsAdvance   | ConfigLowBatteryRunTime.       |                      |
| > ups advance output                                                                                          |              |                                |                      |
| > ups base config                                                                                             | 25           |                                |                      |
| > uns base config device: #[1,3,6,1,4,1,3808,1,1,1,5,1,2,1,1]                                                 | ×            | ×.                             |                      |

#### B. Hinzufügen eines SNMP-Bibliotheks-Sensors

1. Falls Sie dies noch nicht getan haben, erstellen Sie in PRTG ein Gerät, das das Gerät repräsentiert, das Sie per SNMP überwachen wollen.

2. Klicken Sie mit der rechten Maustaste darauf, um das Kontextmenü zu öffnen und wählen Sie Sensor hinzufügen.

|                | Geräte                                                                | Bibliotheken             | Sensoren                                                                                                    | Alarme                       | Maps                 |
|----------------|-----------------------------------------------------------------------|--------------------------|----------------------------------------------------------------------------------------------------|------------------------------|----------------------|
| 🐐 Sensor hinzu | fügen                                                                 |                          |                                                                                                    |                              |                      |
|                | Sensor hinzufügen                                                     |                          |                                                                                                    |                              |                      |
|                | < Abbrechen                                                           |                          |                                                                                                    |                              |                      |
|                | Wählen Sie ein Gerät aus,<br>der neue Sensor hinzugef<br>werden soll. | zu dem O Eir<br>ügt © Se | n neues Gerät erstellen<br>nsor zu einem Gerät hinzufügen                                                                                                    |                              |                      |
|                | Wählen Sie ein Gerät aus o<br>aus                                     | der Liste                | /ählen Sie ein Gerät aus der Liste au<br>uswählen.                                                                                                    | ıs. Sie können neue Sensoren | schneller erstellen, |
|                |                                                                       | Suche                    | Q<br>☐ Linux / macOS / Unix<br>☐ Drucker<br>☐ Unbekannte Geräte<br>☐ Subnetz 192.168.188<br>☐ 92.168.188.107<br>— 192.168.188.108<br>— 192.168.188.24<br>= 192.168.188.32<br>— 192.168.188.32 |                              |                      |

- 3. Im Dialog Sensor hinzufügen, filtern Sie im Abschnitt Verwendete Technologie? nach SNMP.
- 4. Suchen Sie den Eintrag SNMP Library und klicken Sie auf die Schaltfläche Hinzufügen.

| > C 🔺 Nicht sicher   H                                                                                                    | ttps://127.0                  | 1.0.1/addsensor.htm?id=2172                                                                                                    |                                                                   |                                                                                                    |                        |                                                                                                    |                                   |                                                                                                    |                                                                                 |
|----------------------------------------------------------------------------------------------------|-------------------------------|----------------------------------------------------------------------------------------------------|-------------------------------------------------------------------|----------------------------------------------------------------------------------------------------|------------------------|----------------------------------------------------------------------------------------------------|-----------------------------------|----------------------------------------------------------------------------------------------------|---------------------------------------------------------------------------------|
|                                                                                                    |                               |                                                                                                    |                                                                   |                                                                                                    |                        | Neue Alarme 6. Neue Protoko                                                                                                    | lleinträge 41                     | Geänderte Tickets 1                                                                                                    | 79 W 4 🗸 54 S                                                                   |
| Startseite Geräte                                                                                                    |                               | Bibliotheken                                                                                                    | Sensoren                                                          | Alarme                                                                                                    |                        | Maps Berich                                                                                                    | te                                | Protokoli                                                                                                    | Tickets                                                                         |
| SNMP SonicWall Systemzu<br>Monitort den Systemzustand ei<br>SonicWALL NSA mittels SNMP<br>Zeigt Processoriast, Speichernutzur<br>Nutzung von Verbindungssaches an                       | stand ?<br>ner<br>g sowie die | SNMP SonicWall VPN-<br>Datenverkehr<br>Monitort den Datenverkehr eines<br>VPN auf einer SonicWall NSA mit<br>SMMP<br>Zeigt ver- und entschlüsselte Pakete u<br>Übertragungen sowie aus- und eingeh<br>regemetheter Pakete an.                                   | ?<br>IPsec<br>tels<br>und<br>iende                                | SNMP Speicher<br>Monitort die Speichernutzung eines<br>Systems mittels SNMP<br>Um Daten von einem Probe Gest abzurfage<br>(ocanions, 12:0.0 der: 1), fragen Bie es<br>zuest mit der IP-Adresse, die es in Nem-<br>kterwer hat, zu WTD hinzu and ensteller 5<br>der Sensor dami auf dem hinzugefügten Ge-<br>test                                                                                             | ?<br>Sie<br>rät.       | SNMP Synology Logischer<br>Datenträger<br>Monitort ein fogisches Laufwe<br>Synology NAS mittels SNMP<br>Zeigt den Zustand des Volumee ar | ?<br>rk in einem                  | SNMP Synology P<br>Datenträger<br>Monitort ein physikal<br>einem Synology NAS<br>Zeigt Temperatur und Zi<br>erz.                  | hysikalischer ?<br>isches Laufwerk In<br>mittels SNMP<br>ustand des Laufwerks   |
|                                                                                                    | 0                             |                                                                                                    | 0                                                                 |                                                                                                    | 0                      |                                                                                                    | 0                                 |                                                                                                    | 0                                                                               |
| SNMP Synology Systemzus<br>Monitort den Systemzustand ei<br>Synology NAS mittels SNMP<br>Zeigt Tempentus Specificentizung<br>Prozessoriast, Litterzustand und Zi<br>Stromversorgung en. | tand                          | SNMP Windows-Dienst<br>Monitort einen Windows-Dienst vi<br>Um Daten von einem Prode-Gest aus<br>(besahont 12:0.0.1 oder ::), kigens<br>zuerst mit der II-24Ptras, die es in IM<br>Netzwerk hat II-24Ptra hinzur und erst<br>den Sensor dann auf dem hinzugefügt | ?<br>ia SNMP<br>ufragen<br>ieres<br>em<br>ellen Sie<br>ten Gerät. | SNMP-Bibliothek<br>Moritort ein Gesit mittels SNMP und<br>vorgefertigter MIB-Dateien ( oddib-<br>Dateien)<br>Monitort Claco-Schnittstellen auf -Queuex,<br>Deli-Systeme und -Speicher, APC USVs (bat<br>ens standa, Lina (AK BEP DatMac Ethed. 1994)<br>Haber Franzvorsk (Nor Victor 20 Feb Nato<br>Laber Franzvorsk (MB-Date)<br>new sovie jedes andres SMMP-Great mithil<br>Inere mojoriteren MIB-Dateien. | <b>?</b><br>tery<br>ke | SNMP-Trap-Empfänger<br>Empfängt und analysiert SNM<br>Meldungen<br>Unterstützt keine SNMP v3 Traps.<br>statt dessen SNMP v1 or v2e.      | <b>?</b><br>P Trap-<br>Wählen Sie | SNMP-Zeichenfolg<br>Monitort eine Zeichen<br>bestimmten OID mitt<br>Sie können einen numer<br>Text herausfiltern und G<br>setzen. | pe ?<br>folge von einer<br>els SNMP<br>ischen Wert aus dem<br>renzwerte für ihn |
| <b>B</b> ARR                                                                                                    | 0                             | ILLI                                                                                                    | 0                                                                 | 100                                                                                                    | 0                      | 101                                                                                                    | 0                                 | IIIII                                                                                                    | 0                                                                               |

5. Es erscheint ein Fenster mit .oidlib-Dateien, die Sie auswählen können. Markieren Sie die gewünschte SNMP-Bibliothek und klicken Sie auf OK.

| Vählen Sie bitte eine Bibliotheksda       | itei aus   |           |  |  |  |  |
|-------------------------------------------|------------|-----------|--|--|--|--|
| Apc ups.oidlib                            |            |           |  |  |  |  |
| Apcsensorstationlib.oidlib                |            |           |  |  |  |  |
| Basic linux library (ucd-snmp-mib).oidlib |            |           |  |  |  |  |
| Cisco-interfaces.oidlib                   |            |           |  |  |  |  |
| Cisco-queue.oidlib                        |            |           |  |  |  |  |
| Cps-mib.oidlib                            |            |           |  |  |  |  |
| Dell storage management.oidlib            |            |           |  |  |  |  |
| Dell systems management instrumentati     | ion.oidlib |           |  |  |  |  |
| Hp laserjet status.oidlib                 |            |           |  |  |  |  |
| Linux snmp (ax bgp disman etherlike hos   | st).oidlib |           |  |  |  |  |
| . 1. :                                    |            | -         |  |  |  |  |
|                                           |            | Abbreehen |  |  |  |  |

Wenn Sie eine SNMP-Bibliothek importiert haben und sie nicht in dieser Liste finden, stellen Sie sicher, dass sie im Unterordner /snmplibs Ihrer PRTG-Installation verfügbar ist.

- 6. Im nächsten Schritt wählen Sie die Zähler aus der Liste aus, für die PRTG Sensoren erstellt. Klicken Sie auf Weiter.
- 7. PRTG beginnt sofort mit der Überwachung der ausgewählten Zähler.

#### C. Status der USV via SNMP-Sensor

|                                  |                                                          |                       |                |                                |              | Neue Proto          | okolleinträge 29 |
|----------------------------------|----------------------------------------------------------|-----------------------|----------------|--------------------------------|--------------|---------------------|------------------|
|                                  | Geräte                                                   | Bibliotheken          | Senso          | ren Alarme                     | Maps         | Berichte            | Proto            |
| Geräte Local I<br>Gerät 192.1    | Probe ▼ Netzwerksuche ▼<br>68.188.76 <sup>P3</sup> ★★★☆☆ | Unbekannte Geräte 💌 S | ubnetz 192.168 | • 192.168.188.76 •             |              |                     |                  |
| O Übersic                        | ht 2 Tage 3                                              | 30 Tage 365 Tage      | Alarm          | e <b>O</b> Systeminformationen | Protokoll    | Einstellungen       | A Trigger i      |
| Ping-<br>OK<br>Ping-Zeit<br>0 ms | oms In                                                   | ns                    |                |                                |              |                     |                  |
| Pos. 🕶                           | Sensor 🗢                                                 | s                     | Status 🌣       | Nachricht                      | Graph        | Priorität 🌻         |                  |
| + <b>‡</b> + 1.                  | Ping                                                     | (                     | ж              | ок                             | Ping-Zeit    | 0 mg *****          |                  |
| <b>⊕</b> 2.                      | 🔽 (002) = Traffic                                        | C                     | ж              | ок                             | Datenverkehr | r 0 kbit/Sek. ★★★☆☆ |                  |
| <b>4</b> 3.                      | Zaufzeit                                                 | 0                     | эк             | ок                             | System-Lauf  | z 2010 ★★★☆☆        |                  |
|                                  |                                                          |                       |                |                                |              |                     |                  |